#### Log into the ADP Website: www.adppayroll.com.au

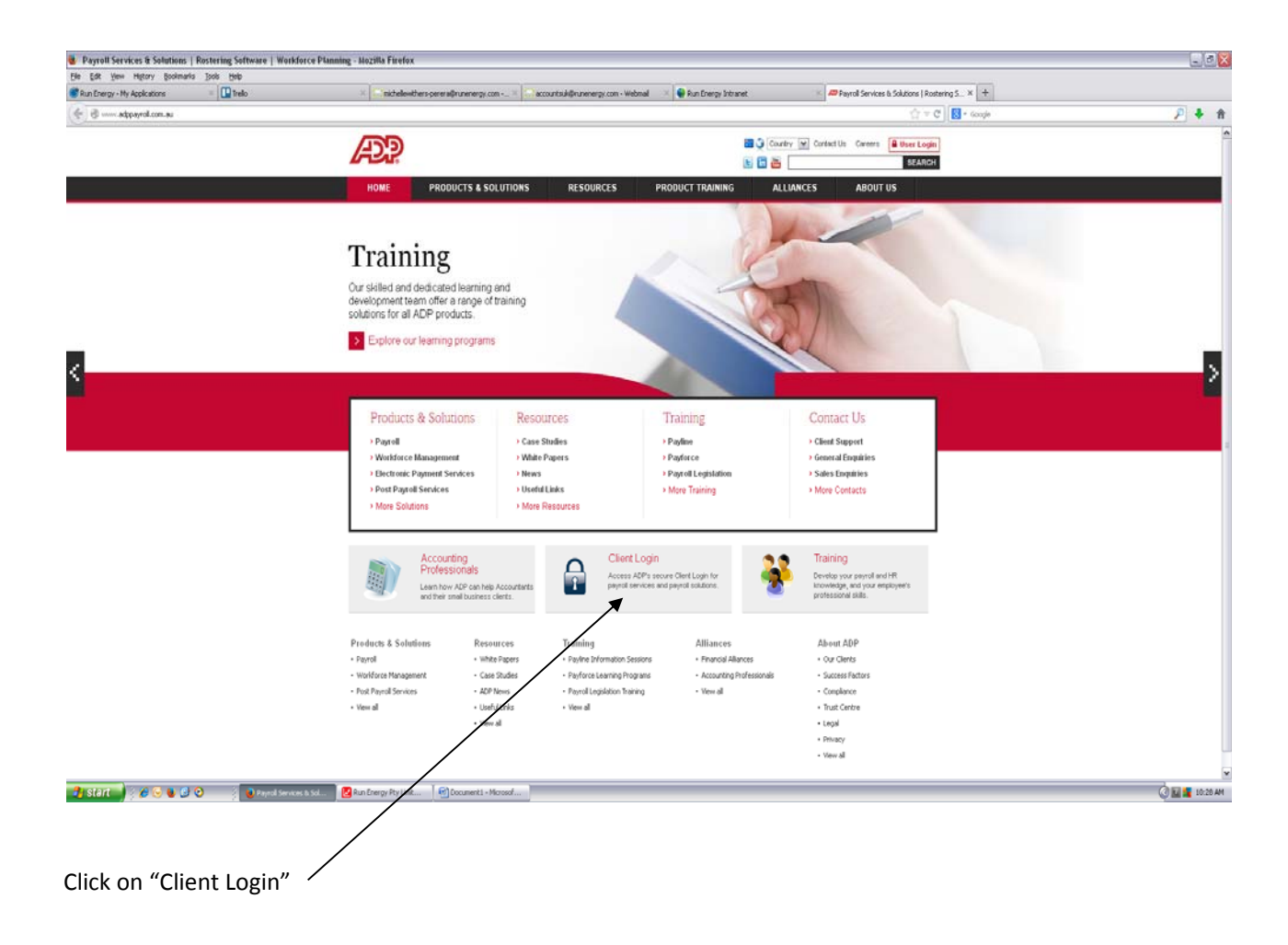

| ADP Secure Client Login - Mozill      | a Firefox                                                                                                    |                                                                                                    | . d 🔀          |
|---------------------------------------|----------------------------------------------------------------------------------------------------|----------------------------------------------------------------------------------------------------|----------------|
| er Loc yew regary gooleways           | jana pro<br>* 🛄 Indo * Castelevities per elipraereg.com - × 🖓 accustadijerarereg.com - Webnal * 🗣 Ran Energy Intraet | × 🖉 ADP Secure Clerit Logis x 🕂                                                                                                    |                |
| 🗲 📓 Automatic Data Proceeding Lin (AC | 0 Mitput/Jeccze adpayrol.com.au                                                                                      | (j) ∨ C   South                                                                                                    | P 🖡 🕆          |
|                                       |                                                                                                    |                                                                                                    |                |
|                                       |                                                                                                    | About ADP<br>www.adopsyroll.com.au                                                                                                    |                |
|                                       | Course Oliont Louis                                                                                                  |                                                                                                    |                |
|                                       | Secure Client Login                                                                                                  |                                                                                                    |                |
|                                       | Login                                                                                                    | Welcome to ADP                                                                                                    |                |
|                                       |                                                                                                    | Exployees<br>Bease contact your engineer                                                                                                    |                |
|                                       | Cient ID 46518                                                                                                    | Admin Users:<br>Press contact your Clent<br>Succont representative                                                                                                    |                |
|                                       | Password                                                                                                    |                                                                                                    |                |
|                                       | Remember Me                                                                                                    | Keeping your confidential<br>payroll information                                                                                                    |                |
|                                       | Ferget Year Perseverd ?                                                                                              | confidential!<br>Loging in                                                                                                    |                |
|                                       | Added this top the                                                                                                   | Look for two things before you enter your<br>password                                                                                                    |                |
|                                       |                                                                                                    | Verify the login page is this:                                                                                                    |                |
|                                       |                                                                                                    | Main mar there is a codicy:                                                                                                    |                |
|                                       |                                                                                                    |                                                                                                    |                |
|                                       |                                                                                                    | And a remainder — If you are the payroll<br>administratory to logit, use your Client ID, the<br>Used of Administration and an experimental administration                                                                                                    |                |
|                                       |                                                                                                    | Contracioni adamenti ano your passimono.                                                                                                    |                |
|                                       | Terms and Conditions   Private                                                                                       | and the second second se |                |
|                                       | Garlyst 2014 Automatic Data Processing, Inc.                                                                         |                                                                                                    |                |
|                                       |                                                                                                    |                                                                                                    |                |
|                                       |                                                                                                    |                                                                                                    |                |
|                                       |                                                                                                    |                                                                                                    |                |
|                                       |                                                                                                    |                                                                                                    |                |
|                                       |                                                                                                    |                                                                                                    |                |
| 🥵 stert                               | 🖉 🖉 Alfe Secret Chert IX. 🛛 🙆 fan Dergy Pre Link 🛞 Coonnert I - Manual                                               |                                                                                                    | C 🖬 🖬 10:30 AM |
|                                       |                                                                                                    |                                                                                                    |                |
| Client ID:                            | /<br>OFF18 (if you get paid Forthightly)                                                                             |                                                                                                    |                |
| Client ID:                            |                                                                                                    | $\mathbf{h}$                                                                                                    |                |
|                                       | 95930 (if you get paid Monthly)                                                                                      | $\mathbf{h}$                                                                                                    |                |
|                                       |                                                                                                    |                                                                                                    |                |
| User ID:                              | Open your Identification Envelope                                                                                    | N                                                                                                    |                |
|                                       | On the right hand side, you will find "Your User I                                                                   | is" and numbers underneath                                                                                                    |                |
|                                       | that Type the numbers in the "User ID" section of                                                                    | of the screen                                                                                                    |                |
|                                       | and type the numbers in the Oser ib section (                                                                        | si the serveri                                                                                                    |                |
| <b>.</b> .                            |                                                                                                    |                                                                                                    |                |
| Password:                             | Also on the right hand side of your Identification                                                                   | Envelope, you will find "Your                                                                                                    |                |
|                                       | temporary <b>password</b> is" and a combination of let                                                               | ters and numbers underneath th                                                                                                    | nat.           |
|                                       | Type these in the "Password" section of the scree                                                                    | n.                                                                                                    |                |

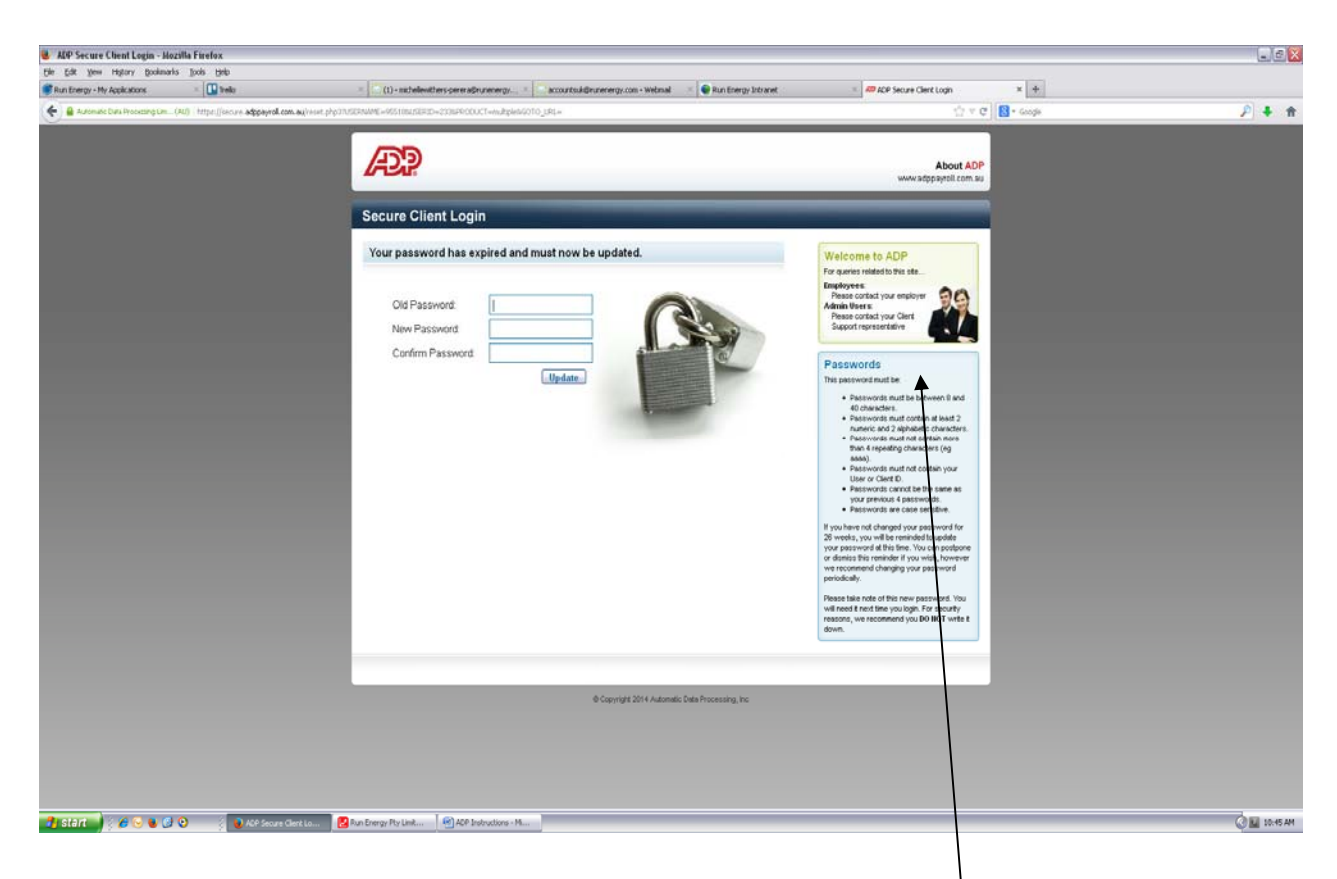

The password given to you on your Identification Envelope is a temporary one. The next screen will ask you to change that to something unique to you. Please note that your new password must be a **minimum of 8 characters and must be a combination of letters and numbers** = eg, ds3ryh1o. Please see the notes on the right hand side of the screen in regards to a creation of a password

Old Password = as per your Identification Envelope

Once you've changed your password, the screen will come up with some Terms & Conditions of use. Please click "Agree".

### To View Your Pay Advice

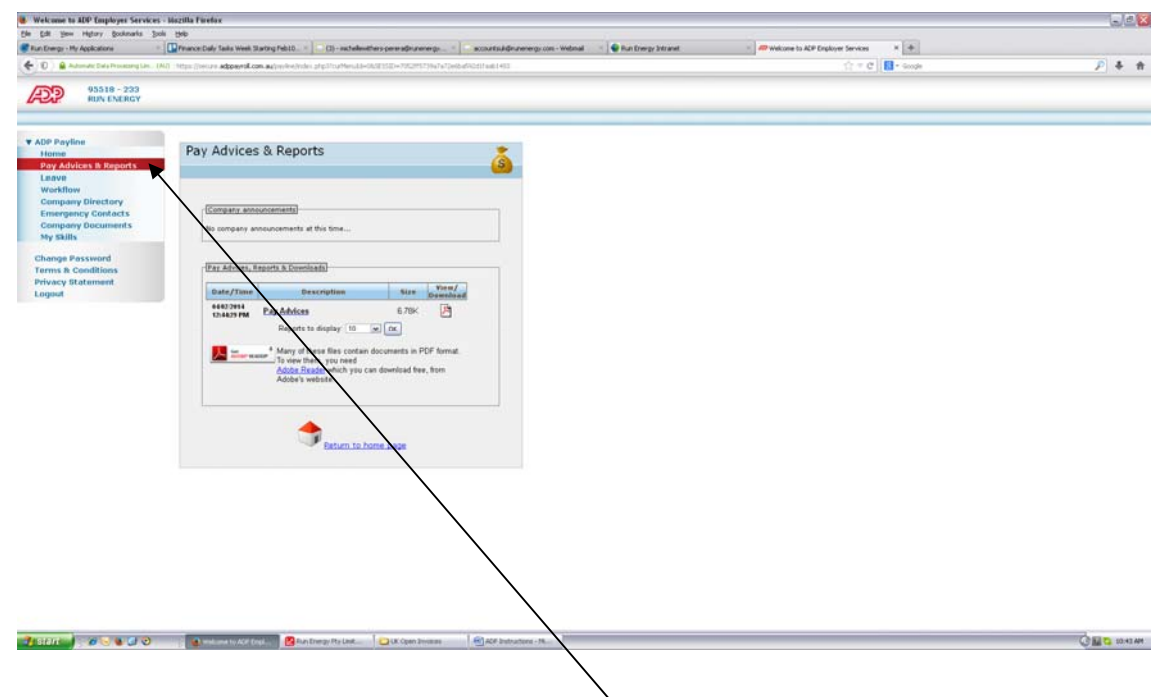

To view your Pay Advice, click on "Pay Advice & Reports" on the left hand side of the screen

| Welcome to ADP Employes Services -<br>in Edit yew History Bookmarks 3x8                        | Mazilla Firefox                                                                                                    |                                    | 194             |
|------------------------------------------------------------------------------------------------|----------------------------------------------------------------------------------------------------|------------------------------------|-----------------|
| Run Energy - Hy Applications -                                                                 | 💭 Prance Daly Taks West Stating Feb10 = 🕴 (1) - excludential spece adjustments                                                                                                    | Welcone to ACP Engloyer Services * | 0.4             |
| (10 05518 - 233<br>RUN ENERGY                                                                  |                                                                                                    | 21 * C 1 10 * 400                  | × *             |
| r ADP Payline<br>Home<br>Pay Advices & Reports                                                 | Pay Advices & Reports                                                                                                    |                                    |                 |
| Lanve<br>Workflow<br>Company Directory<br>Emergency Contacts<br>Company Documents<br>My skills | Company associations)<br>No company associations at this time                                                                                                    |                                    |                 |
| Change Password<br>Terms & Conditions<br>Privacy Statement<br>Logout                           | (Par Affords, Especia, S. Conciliado)<br>Oute/Time Description Size Vent/<br>Doubling                                                                                                    |                                    |                 |
|                                                                                                | Reports to display the weather of the second second |                                    |                 |
|                                                                                                |                                                                                                    |                                    |                 |
|                                                                                                |                                                                                                    |                                    |                 |
|                                                                                                |                                                                                                    |                                    |                 |
|                                                                                                |                                                                                                    |                                    |                 |
| SEAR 0 0 0                                                                                     | 🔒 Landones for K.C. Explore - 🥵 Then Energy: Pite Land                                                                                                    |                                    | A 10.01 🏬 😋 🛄 💭 |

Then click on the icon underneath "View/Download" on the right hand side of the screen

### To View Your Annual Leave Balance

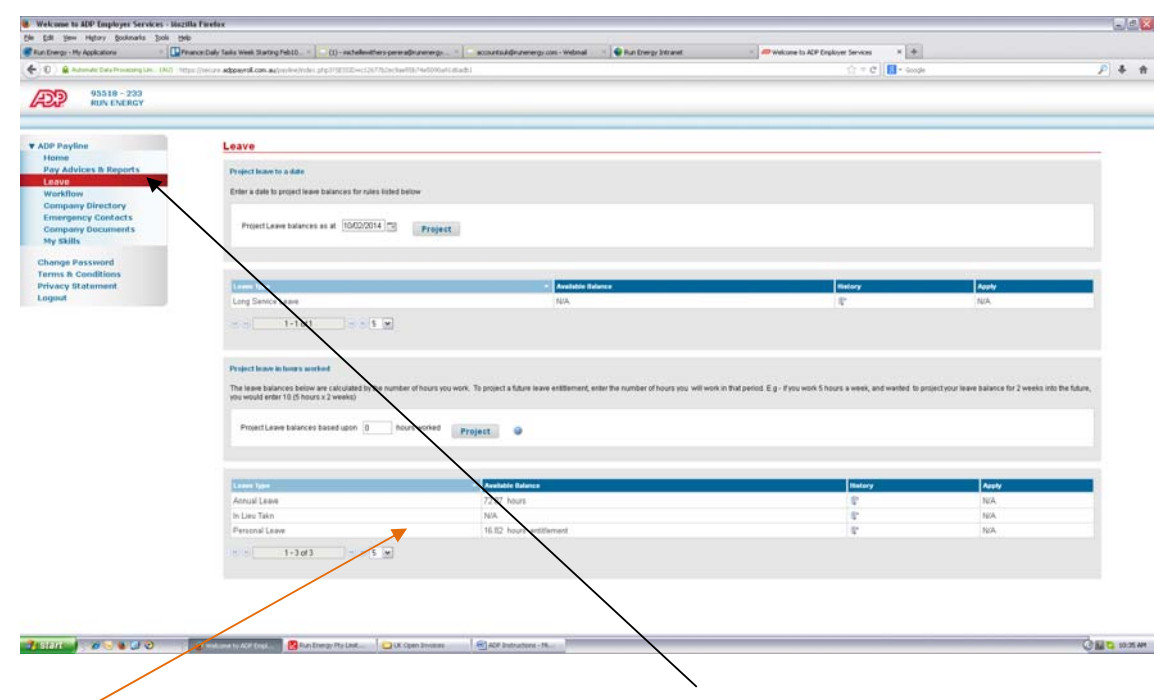

To view your Annual Leave balance, click on "Leave" on the left hand side of the screen. Then, please note "Leave Type" and "Available Balance" towards bottom of the page.

## To Add an Emergency Contact

| Wolcome to ADP Employee Service<br>the Edit Service Hybery Bookmarks                    | es - sincetha Finehex<br>Solo 1940                                                                                              |                                                              |         |
|-----------------------------------------------------------------------------------------|----------------------------------------------------------------------------------------------------|--------------------------------------------------------------|---------|
| But Energy - Hy Applications                                                            | = 🛄 Prance Caly Tails web Startig Febra = 📔 (1) - mbalanthers provide unerge = 📄 accurring developing con - walnut - 🖉 from the | regy (setsprest - 🥔 tradisonie to ACP Englinyer Services - * |         |
| • 0 • Advertis Cale Processing Co.                                                      | 000 Team Device <b>algorithms and</b> out with the DECEMBER CONTROL WITH PROVIDED AND A CONTROL OF SMALL                        | $\bigcirc = \mathcal{C}$ ( $\blacksquare$ - dense            | ₽ + 1   |
| ADD HUN ENERGY                                                                          |                                                                                                    |                                                              |         |
| ▼ ADP Payline<br>Home<br>Pay Advices & Reports<br>Leave                                 | Emergency Contacts                                                                                                    |                                                              |         |
| Workflow<br>Company Directory<br>Envergency Contacts<br>Company Documents<br>Sty Skills | First Name:<br>Relationship: Rame Plane:<br>Work Plane: Plane:<br>Transmitter                                                   |                                                              |         |
| Change Password<br>Terms & Conditions<br>Privacy Blatement<br>Logaul                    |                                                                                                    |                                                              |         |
|                                                                                         |                                                                                                    |                                                              |         |
|                                                                                         |                                                                                                    |                                                              |         |
|                                                                                         |                                                                                                    |                                                              |         |
|                                                                                         |                                                                                                    |                                                              |         |
|                                                                                         |                                                                                                    |                                                              |         |
|                                                                                         |                                                                                                    |                                                              |         |
| Elfin 🖉 🥔 🕲 🕄 🕲                                                                         | 🔹 we have to ACE Copel. 🖉 Alex Comes The Line 🔁 CAE Comes Transitions 18                                                        |                                                              | OBC HAR |
|                                                                                         |                                                                                                    |                                                              |         |

To add an Emergency Contact, click on the "Emergency Contacts" on the left hand side of the screen. Then, click on the "Edit" button on the right hand side of the screen. When finished entering, click on the "Save" button.

#### To Change Your Password

| Energy - My Applications                                                          | - Dimensional State West States Februer - (1) - and televisities one adjustments                                                                                                    | P Welcone to ACP Englower Services  H |                |
|-----------------------------------------------------------------------------------|----------------------------------------------------------------------------------------------------|---------------------------------------|----------------|
| 0) 🔒 Automatic Data Processing Li                                                 | 190 https://www.adpartil.com.adjourke/inder.adj/192102-c02070/cche40074000041.madu                                                                                                    | tr = C South                          | P &            |
| 95518 - 233<br>RUN ENERGY                                                         |                                                                                                    |                                       |                |
| * ADP Payline                                                                     | User Security Settings                                                                                                    |                                       |                |
| Pay Advices & Reports                                                             | - User Dotate                                                                                                    |                                       |                |
| Leave<br>Workflow<br>Company Directory<br>Emergency Contacts<br>Company Documents | Employee Hit (2)3<br>Employee Name : Kun (SRAG)                                                                                                    |                                       |                |
| dy sails                                                                          | Parsward Secret Caustions Email                                                                                                    |                                       |                |
| Irms & Conditions<br>rivecy Blatement<br>separt                                   | Correct presentation multi-contensis the following:<br>Presented multi-balance is all of the function:<br>Presented multi-balance is all of the function:<br>Presented multi-balance is all of |                                       |                |
|                                                                                   | No Passevel Provide Passevel                                                                                                    |                                       | Reset Password |
|                                                                                   |                                                                                                    |                                       |                |
|                                                                                   |                                                                                                    |                                       |                |

You can change your password at any time by clicking on the "Change Password" on the left hand side of the screen.

When finished entering, click on the "Reset Password" button on the bottom right hand side of the screen.

# <u>To Log Out</u>

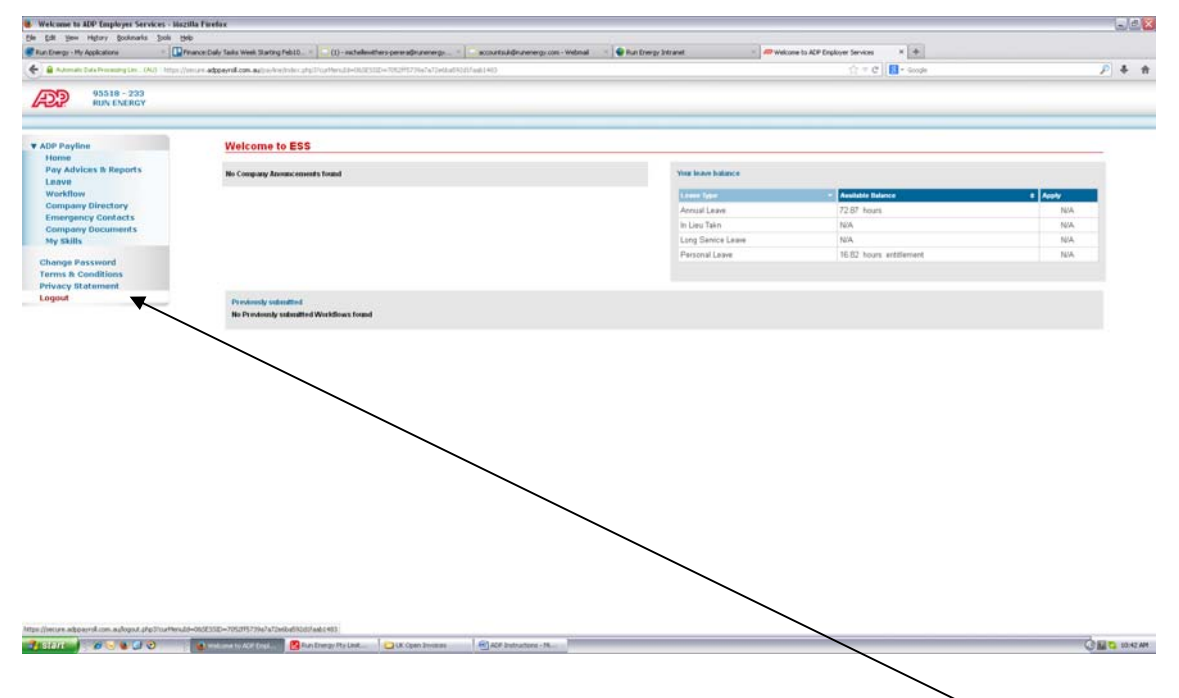

When you are finished, please click the "Logout" on the left hand side of the screen.